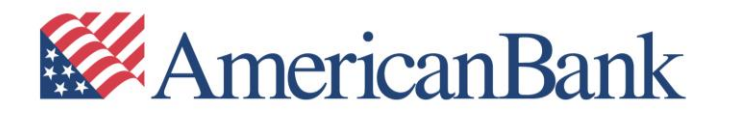

## **Business Online Banking Quick Start Guide**

| Contents:                                        | Page: |
|--------------------------------------------------|-------|
| Initial Log In and Setup                         | 2     |
| Step 1: Enroll                                   | 2     |
| Step 2: Log In                                   | 5     |
| Step 3: Welcome Page                             | 9     |
| Step 4: Change Statement Delivery                | 10    |
| Step 5: Get Started with Business Mobile Banking | 11    |
| Making a Mobile Deposit                          | 14    |

#### **Initial Log In and Setup**

## Step 1: Enroll in Business Online Banking

# IMPORTANT: Business Online Banking enrollment must be completed by the person who will be designated as the Company Administrator.

Go to American Bank's website at americanbank.com.

Click the drop-down arrow next to 'Business and Other Logins'; click on 'Business Online Banking'.

**TIP:** There are two different online banking systems – one for personal banking and one for businesses. Be sure to select the 'Business and Other Logins' drop-down and click on 'Business Online Banking'.

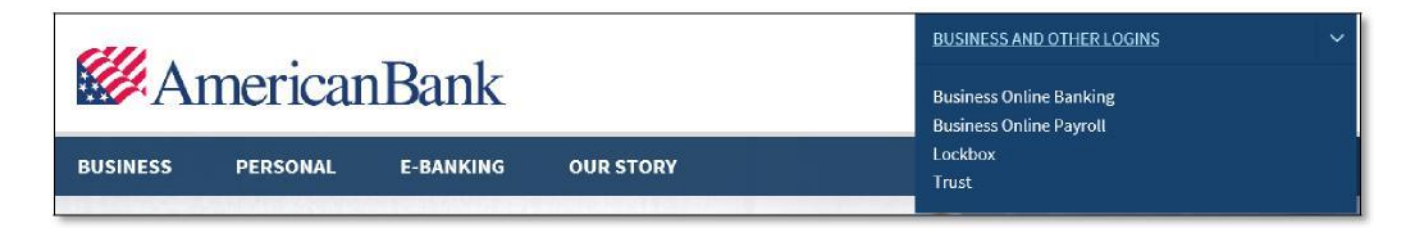

Click on the hyperlink within 'Visit the Enrollment Page to sign up for Business Online Banking'.

| Company ID:          |                   |     |  |
|----------------------|-------------------|-----|--|
| User ID:             |                   |     |  |
| Continu              | e                 |     |  |
| Need Help?           |                   |     |  |
| Contact us at (800)  | 257-8316 or       |     |  |
| Send us a message    | ¢.                |     |  |
| First-Time User?     |                   |     |  |
| Visit the Enrollment | Page to sign up f | for |  |
| Business Online Bar  | nking.            |     |  |
| View our privacy pol | licy              |     |  |
|                      |                   |     |  |

To complete enrollment, **carefully enter your business and account information**. There are four sections on the enrollment page.

Login Credentials: Enter the requested information for the Company Administrator.

| Create the user ID and password you will use to                   | log in.                                                                                                    |                                                                 |             |
|-------------------------------------------------------------------|----------------------------------------------------------------------------------------------------|-----------------------------------------------------------------|-------------|
| User ID:                                                          |                                                                                                    |                                                                 |             |
| Enter password:                                                   |                                                                                                    |                                                                 |             |
|                                                                   | Must one s to 12 characters long     Must include at least three of the following: lower case     Cannot include spaces.     Cannot include a character that repeats more than 3 t     Is case sensitive | e letter, upper case letter, number, special character<br>imes. |             |
| Confirm password:                                                 | May include special characters: ! @ # \$ % * & * ) (                                                                                                    | += /?;}{-[]                                                     |             |
| Confirm password:<br>Primary e-mail address:                      | May include special characters: ! @ #\$%*&*) (                                                                                                    | =[/?;:}(-[]                                                     |             |
| Confirm password:<br>Primary e-mail address:<br>Telephone number: | • May include special characters: 1@ # \$ % * & * ) (<br>                                                                                                    | Work                                                            | ~           |
| Confirm password:<br>Primary e-mail address:<br>Telephone number: | • May include special characters: !@#\$%*&*)(_+                                                                                                    | Work                                                            | ×           |
| Confirm password:<br>Primary e-mail address:<br>Telephone number: | • May include special characters: ! @ # \$ % * & * ) (     [                                                                                                    | Work UNITED STATES                                              | <b>&gt;</b> |

**Company Information:** Complete the fields provided with the applicable Company and Company Administrator's information, plus the number of users that will need access to Business Online Banking.

| Company Information                                             |                 |
|-----------------------------------------------------------------|-----------------|
| Company name:                                                   |                 |
| First name:                                                     |                 |
| .ast name:                                                      |                 |
| Fitle (optional):                                               |                 |
| Telephone number:                                               |                 |
| Fax (optional):                                                 |                 |
| Email address:                                                  |                 |
| Address line 1:                                                 | (No P.O. Boxes) |
| Address line 2 (optional):                                      |                 |
| City:                                                           |                 |
| State/Province:                                                 | Alabama 🗸       |
| Zip code:                                                       |                 |
| Country:                                                        | United States   |
| Bank branch (optional):                                         |                 |
| Bank reference ID (optional):                                   |                 |
| fax ID number:                                                  |                 |
| low many online banking users will your company need?:          |                 |
| Do you have a Banker you currently work with at American Bank?: |                 |

**Account Information:** Enter the information for all checking and savings accounts that the Company Profile will need to be able to access within Business Online Banking. Additional accounts can be added by clicking 'Add another account'.

| count Information                                          |                                                               |                                                 |              |
|------------------------------------------------------------|---------------------------------------------------------------|-------------------------------------------------|--------------|
| ect the 9-digit ABA or Transit Routing Code (TRC) and ente | account information for each account you will be using. To ad | 6 another account, click "Add another account " |              |
| ABATRC                                                     | Account Number                                                | Description                                     | Account Type |
| 114903284 🗸                                                |                                                               |                                                 | I            |
| d another account                                          |                                                               |                                                 |              |
|                                                            |                                                               |                                                 |              |

Additional Banking Services: Click on the box next to each of the Additional Banking Services your Company is interested in. After the online banking enrollment request is reviewed, a member of the Treasury Management Sales team will contact the Company Administrator to discuss these. Click 'Continue'.

If there is not any interest in the Additional Banking Services, skip this section by clicking 'Continue'.

| Solart all • Decelart all   |                        |                                                                                                    |
|-----------------------------|------------------------|----------------------------------------------------------------------------------------------------|
| Construction - Construction | Name                   | Description                                                                                                    |
| 0                           | Free Business Bill Pay | Business Bill Pay is available with your business checking account at no additional cost and allows you to pay bills electronically,<br>reducing your business expenses by eliminating checks and stamps.                                                                                                    |
| 0                           | Payables               | Pay vendors, employees and customers or transfer funds between accounts with efficient and cost-effective electronic solutions. A<br>Treasury Management Sales representative will contact you to discuss ACH, Payroll Services and Online Wire options, fees and<br>agreements.                                 |
|                             | Receivables            | Single-check Mobile Deposit is included with a business checking account at no cost. Additional solutions for collecting funds<br>electronically from vendors, customers and remote banks are available. A Treasury Management Sales representative will contact you to<br>discuss options, lees and agreements. |
| 0                           | Enhanced Reporting     | Initiate and receive detailed information on transactions posted to your account, Includes BAI2, additional export functionality, and the<br>ability to save important reports. A Treasury Management Sales representative will contact you to discuss the service, fees and<br>agreements.                      |
|                             | Fraud Protection       | Review and decision transactions before they affect your accounts. A Treasury Management Sales representative will contact you to<br>discuss Positive Pay options, fees and agreements.                                                                                                    |

Service Agreement: Read the Electronic Banking Agreement and click 'Agree'.

| nrollment - Service Agreement                                                                                                    |
|----------------------------------------------------------------------------------------------------|
| eview the service agreement. To confirm your agreement to the terms and conditions, click "Agree."                                                                                           |
| ervice Agreement                                                                                                    |
| ease click on the link below to view American Bank Electronic Banking Agreement and Online Statements and Notices Consent and Disclosure.                                                    |
| nerican Bank Electronic Banking Agreement and Online Statements and Notices Consent and Disclosure                                                                                           |
| o confirm that you have read and agreed to the terms and conditions of the American Bank Electronic Banking Agreement and Online Statements and Notices Consent and Disclosure, click "I Agr |
| Agree                                                                                                    |

**Enrollment Confirmation:** American Bank will review the submitted Company Enrollment information. If the enrollment is approved, you will receive a welcome email stating that the Company Administrator can now log in.

If there is a discrepancy with any information provided, Treasury Management Support will contact your Company to go over the next steps.

*IMPORTANT:* The Business Company ID is listed on the Enrollment Confirmation page. It is important that you write down the Company ID so you will have it available to log in to Business Online Banking. The Company ID is an additional log in credential for Business Online Banking and will be used in conjunction with a username and password.

| Enrollment - Confirmat                         | lon                                                                                                    |
|------------------------------------------------|----------------------------------------------------------------------------------------------------|
| Your enrollment information has been sa        | ved successfully.                                                                                                    |
| To print a copy for your records, click "Print | this page " A welcome email will be sent when the enrollment process has been completed and you are able to log in. The login credentials shown below will be used to log in. |
| To review service agreement, go to Service     | Agreement.                                                                                                    |
| Login Credentials                              |                                                                                                    |
| Company ID                                     | 2385622                                                                                                    |

### Step 2: Log In

Once you receive your welcome email, go to americanbank.com.

Click the drop-down arrow next to 'Business and Other Logins'; click on 'Business Online Banking'.

| 641                                   | BUSINESS AND OTHER LOGINS                          |
|---------------------------------------|----------------------------------------------------|
| Manerican Bank                        | Business Online Banking<br>Business Online Payroll |
| BUSINESS PERSONAL E-BANKING OUR STORY | Lockbox<br>Trust                                   |

Enter the Company ID that was provided in the Enrollment Confirmation.

**NOTE:** The Company ID should be provided to users by their Company Administrator. The Company ID is the same for all users within a company.

**Enter your Business Online Banking User ID.** For Company Administrators, it will be the first letter of your first name plus your last name, and the last four digits of the Company Tax ID Number.

*Example: Amy Smith's User ID would be asmith1234.* All other users will receive their User ID from their Company Administrator.

#### Click 'Continue'.

| Sign in to B      | usiness Online Bank | king |
|-------------------|---------------------|------|
| Company ID:       |                     |      |
| User ID;          |                     |      |
| Cont              | nue                 |      |
| Need Help?        |                     |      |
| Contact us at (80 | 0) 257-8316 or      |      |
| Send us a messe   | ge.                 |      |
| View our privacy  | policy              |      |
| American Bank V   | Vebsite             |      |

You will be prompted to receive a one-time security code. Click 'Continue with Security Code'.

| Sign in to Bus    | iness Online Banking                                                    |                         |
|-------------------|-------------------------------------------------------------------------|-------------------------|
| Company ID:       | 1961630                                                                 |                         |
| User ID:          | Test                                                                    |                         |
| Wh me             | en you continue, we will call or se<br>ssage and ask you to enter a one | nd a text<br>time code. |
| Continue with Sec | curity Code C                                                           | ancel                   |

Select the number where you would like to have the security code delivered.

**NOTE:** If you do not see a current number that you can use, please click on the link 'My phone number is not listed' and follow the directions provided. If you are unable to complete the remainder of the authentication process, you will need to contact your online banking Company Administrator.

#### Click 'Continue'.

| Tell us where to rea                                                     | ach you                                                                                                    |  |
|--------------------------------------------------------------------------|----------------------------------------------------------------------------------------------------|--|
| Don't recognize these                                                    | phone numbers?                                                                                                    |  |
| You might have entern<br>and re-enter your use<br>are no longer accurate | ed an incorrect user ID. Return to the sign-in page<br>r ID. If you recognize the phone numbers, but they<br>e, contact (800) 257-8316. |  |
| Phone:                                                                   | (XXX) XXX-6523                                                                                                    |  |
|                                                                          | ○ (XXX) XXX-9726                                                                                                    |  |
| Text Message:                                                            | <ul> <li>Send a text message to a<br/>mobile phone on record.</li> </ul>                                                                |  |
|                                                                          | Note: Standard text message<br>rates apply. Please contact your<br>wireless carrier for details.                                        |  |
| Continue                                                                 | Cancel                                                                                                    |  |

You will receive a phone call from 1-800-257-8316 or a text message from short code 328-58.

For a phone call, **enter the one-time security code shown on the sign in screen** when prompted during the call. Once the call is completed, **click 'Phone Call Completed'**.

| One-Time Security Code                                                                                 | ×                                                                |
|----------------------------------------------------------------------------------------------------|------------------------------------------------------------------|
| Please wait for your phone call. We are not<br>the call, you will be asked to enter the one-<br>below. | w calling (xxx) xxx-6523. During<br>time security code displayed |
| Once you complete the phone call, click Ph                                                             | one Call Completed.                                              |
| One-time security code: 63927                                                                          |                                                                  |
| Phone Call Completed                                                                                   | Cancel                                                           |
| I didn't receive a phone call                                                                          |                                                                  |

For a text message, enter your mobile phone number on the screen below and click 'Send Text Message'.

| One-Time Security Code                                                      | 9                                                            | ×                             |
|-----------------------------------------------------------------------------|--------------------------------------------------------------|-------------------------------|
| Enter your mobile phone nu                                                  | umber                                                        |                               |
| Please enter the mobile phone                                               | number you have on record v                                  | vith us.                      |
| Important: By clicking Send Te<br>Use. Standard text message ra<br>details. | ext Message, you agree to the tes apply. Contact your wirele | e Terms of<br>ess carrier for |
| Country/region:                                                             | United States                                                | ~                             |
| Mobile phone number:                                                        |                                                              |                               |
|                                                                             | Area/city code and local nu                                  | mber                          |
| Send Text Message                                                           | Cance                                                        | el                            |
|                                                                             |                                                              |                               |
| FIRE OTHERED COMPANYOSE                                                     |                                                              |                               |

You will receive a text message containing your code. **Enter the security code** provided and **click** 'Submit'.

| One-Time Security Code                                   | >                        |
|----------------------------------------------------------|--------------------------|
| Enter the security code                                  |                          |
| A text message with a one-time securi<br>(xxx) xxx-5681. | ty code has been sent to |
| Note: Text messages can take a few n                     | ninutes to be received.  |
| One-time security code:                                  |                          |
| Submit                                                   | Cancel                   |
| I didn't receive a text message                          |                          |
|                                                          |                          |

After receiving and entering your security code, enter the temporary password that has been provided to you and click 'Sign In'.

| Company ID:<br>User ID: | 1961630<br>applesnr |        |
|-------------------------|---------------------|--------|
| Password:               | 1                   |        |
| Sign In                 |                     | Cancel |
| Enter different Com     | oany/User ID        |        |

Create a new password and enter it in the 'New password' field. Enter it again in the 'Confirm new password' field.

**TIP:** To save time creating your new password, pay careful attention to the password requirements.

Click 'Submit'.

| New password:         |                                                                                                    |
|-----------------------|----------------------------------------------------------------------------------------------------|
|                       | <ul> <li>Password requirements: 0 of 6 requirements met</li> <li>Your password.</li> <li>Must be 8 to 12 characters long.</li> <li>Must include at least three of the tolowing: lower case letter, unper case letter, number, special character that repeats more than 3 times.</li> <li>Cannot include a character that repeats more than 3 times.</li> <li>Can include the following characters 1 @ # 5 % ^ &amp; * ()_+ * #   / 2 : \ [-[]</li> <li>Its case sensitive.</li> </ul> |
| Confirm new password: |                                                                                                    |
| Submit                | Cancel                                                                                                    |

## Step 3: Business Online Banking Welcome Page

Welcome to your Business Online Banking homepage.

| umericanBank Welcome Reports Money Movement Account Services Administration |                                 | Hi, Nikki   SignOff<br>at Lopin Sep 23, 2020, 4 34 50 AM ET    |
|-----------------------------------------------------------------------------|---------------------------------|----------------------------------------------------------------|
| •                                                                           | Approvals (1) Exceptions        |                                                                |
| Accounts Summary Checking Loan                                              | Oisplay Options () Balances     | Welcome to<br>American Bank<br>Business Online<br>Banking      |
| Balances as of 89:24/2029                                                   | Available Balance               | Alerts and Messages                                            |
| Apples Houston<br>ABA/TRC 114902544                                         | \$3.01                          |                                                                |
| Test<br>Aba/TBC-114000004                                                   | \$8.13                          | User Profile Activity<br>06/17/02012/52/58 PM (ET)<br>View All |
| Testing 123<br>ABA/THC - 11805224-                                          | \$0.00                          |                                                                |
| Exception Decisions                                                         | All decisions      My decisions |                                                                |
| Check ACH Positive Pay                                                      |                                 |                                                                |
| There are no exceptions waiting for approval                                |                                 |                                                                |

## Step 4: Change Statement Delivery

To change your statement delivery method, log in to Business Online Banking and complete the following steps:

Click on 'Reports', then 'Statements & Documents'.

| Welcome | Reports                  | Money Movement   |
|---------|--------------------------|------------------|
|         | Deposit A                | ccount Reporting |
|         | Loans                    |                  |
|         | Download                 | able Reports     |
|         | Incoming Wires           |                  |
|         | Statements and Documents |                  |
|         | Returned Checks          |                  |

Click on the hyperlink 'View and maintain document preferences'.

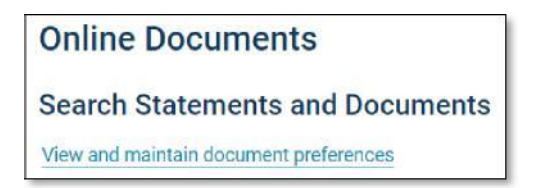

Change the delivery preference for the specific account(s) and click 'Continue'.

| Delivery Preference           |   |
|-------------------------------|---|
| Delivery Preference<br>Online | - |

#### Verify your preferences for each account and click 'Save Preferences'.

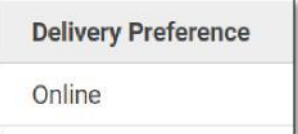

You will be redirected to the **Delivery Preferences Confirmation** page.

| Delivery Preference Confirmation                                                                                      |
|----------------------------------------------------------------------------------------------------|
| Your statement and document preferences have been saved successfully.                                                 |
| You will automatically receive a message in your online message center when new statements are available for viewing. |

## Step 5: Get Started with Business Mobile Banking

After you have enrolled and logged in to Business Online Banking, get started with Business Mobile Banking. **Download the Business Mobile Banking application** from the appropriate app store:

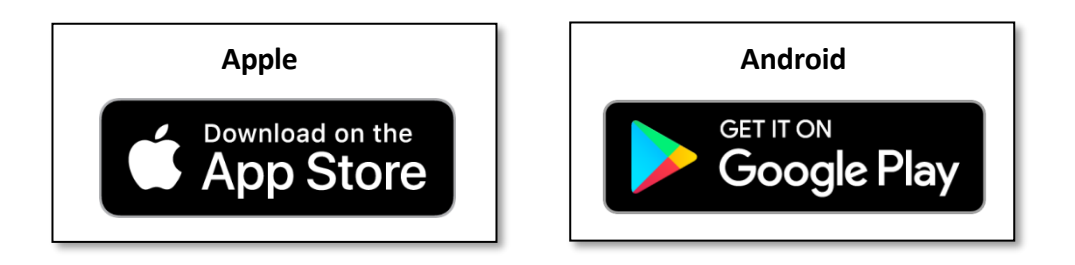

Be sure to download the correct app (Business Banking):

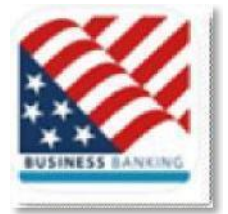

Example of the business mobile app download screen:

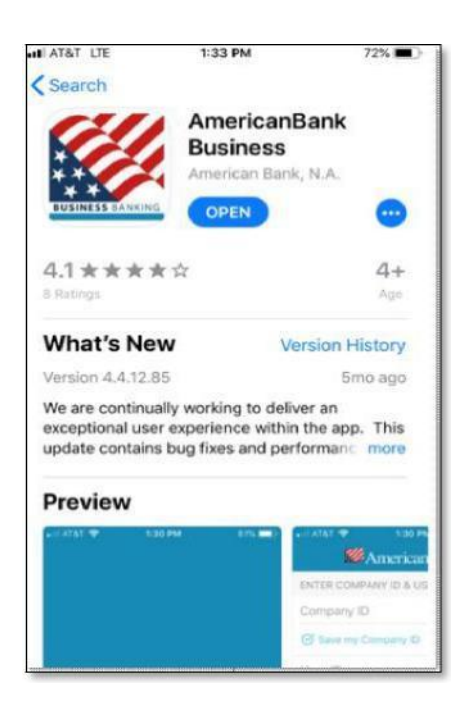

Log in to the American Bank Business Mobile Banking app on your mobile device. Use the same credentials you use to log in to Business Online Banking for logging in to the Business Mobile Banking app.

Enter your Company ID and User ID, then click 'Continue' at the top right corner.

**REMINDER:** You must log in to the desktop version of Business Online Banking before logging into the mobile app.

| #AmericanBank              |   |
|----------------------------|---|
| ENTER COMPANY ID & USER ID |   |
| Company ID                 |   |
| Save my Company ID         |   |
| User ID                    |   |
| O Save my User ID          |   |
| O Locations                | > |
| (7) Help                   | > |
| (i) About                  | > |

Enter your password, then click 'Continue' at the top right corner.

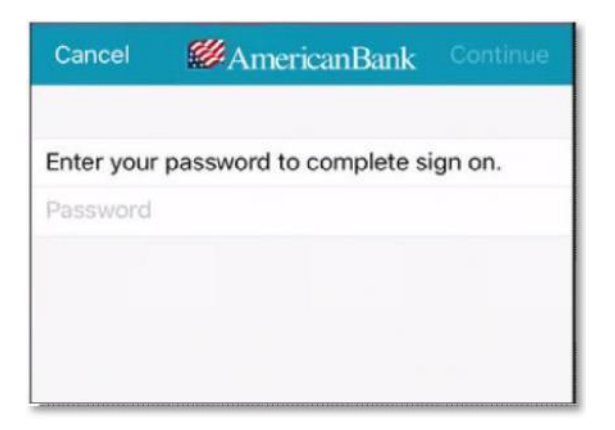

**Select the mobile number** to receive your security code via text message. **Click 'Continue'** at the top right corner.

The mobile app does not allow authentication via a voice call. If you do not see your mobile number listed, log in to the desktop version of Business Online Banking and update your contact information.

| Select your mobile phone number to receive<br>security code by text message.<br>XXX-XXX-5681 | Cancel                   | Marican Bank                                      | Continue    |
|----------------------------------------------------------------------------------------------|--------------------------|---------------------------------------------------|-------------|
| XXX-XXX-5681                                                                                 | Select you<br>security c | ir mobile phone number to<br>ode by text message. | o receive a |
| VVV VVV 5000                                                                                 | xxx-xxx-                 | 5681                                              |             |
| XXX-XXX-5090                                                                                 | xxx-xxx-                 | -5090                                             |             |
|                                                                                              |                          |                                                   |             |

Enter the security code provided to you via text and click 'Continue' at the top right corner.

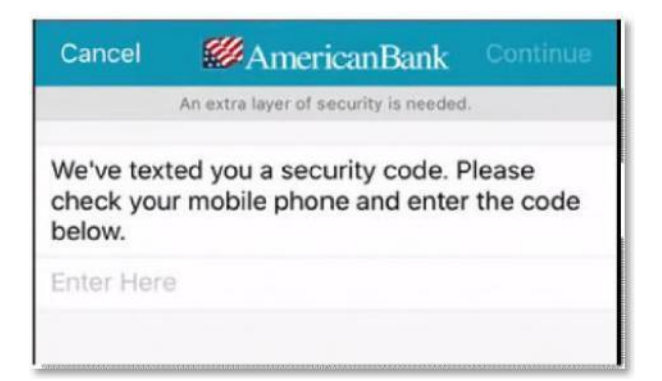

Once you are logged in, you will have access to your account information and transactions on the go, and the ability to make a mobile deposit.

Example of the Business Mobile Banking dashboard screen:

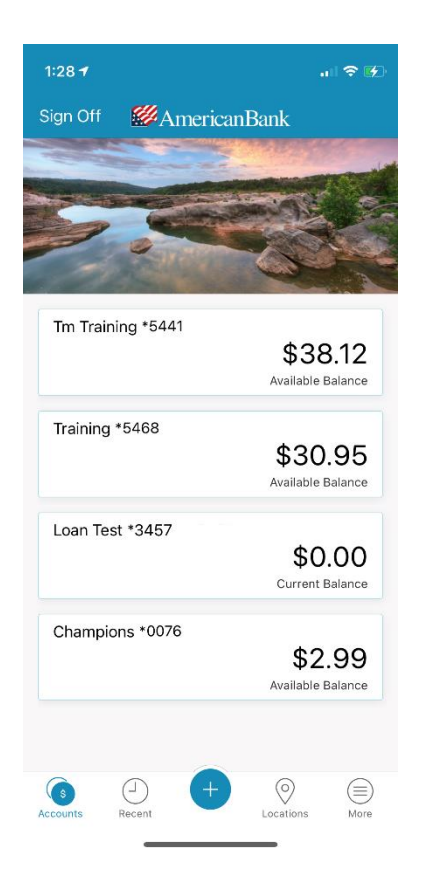

#### Making a Mobile Deposit

At the bottom of the Business Mobile Banking dashboard screen, **click on the '+'**. The color of the + differs depending on your mobile device.

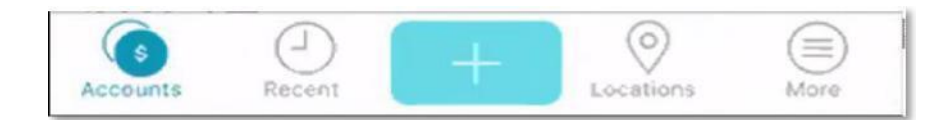

On the next screen, click on 'Deposit'.

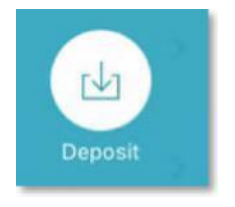

You will be directed to the first set of instructions for mobile deposit. **Once you have read these instructions, click 'Continue'** at the top right.

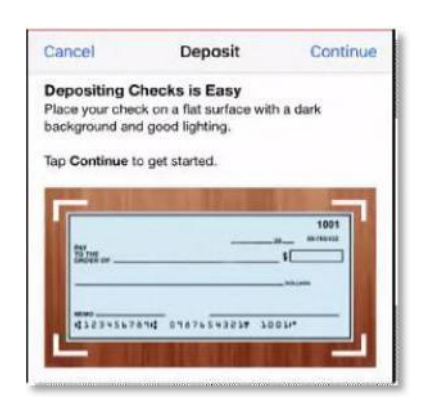

You will be directed to the second set of instructions for mobile deposit. Please endorse the back of the check. Use the same name as is shown for the payee on the front of the check. Include "For mobile deposit only". **Once you have read these instructions, click 'Continue'** at the top right.

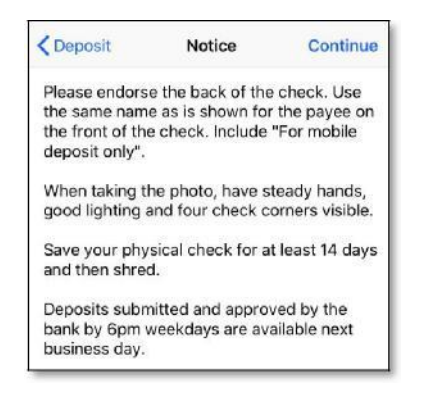

You will be directed to the **'Deposit'** screen. You can now deposit checks via your mobile app.

**Click on the 'Front' and 'Back' icons** to take photos of the front and back of the check you are depositing.

Select the account to receive the deposit and enter the amount of the check.

Enter the email address where you would like to receive a copy of the mobile deposit receipt.

Click 'Continue' at the top right of the screen.

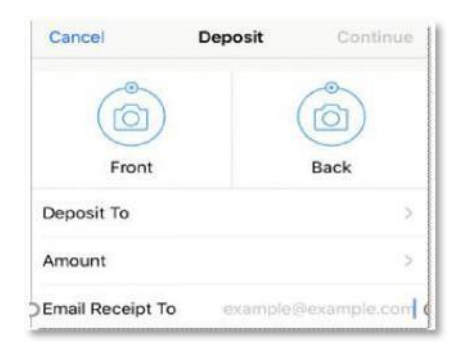